# **USER MANUAL FOR APTET**

### Step:-1 Go to website enter <u>https://aptet.apcfss.in/</u>

| COMMISSIONER OL<br>ANDHRA PRADESH TEA<br>Message Board top Mozilla Firefox     | F SCHOOL EDUCATION, GOVERNN<br>CHER ELIGIBILITY TEST :: MAY-2018<br>and Internet Explorer Latest versions | MENT OF AP                                                                                                    |
|--------------------------------------------------------------------------------|----------------------------------------------------------------------------------------------------|----------------------------------------------------------------------------------------------------|
| ANDHRA PRADESH TEACHER ELIGIBILITY TE<br>ANDHRA PRADESH TEACHER ELIGIBILITY TE | ST :: MAY-2018                                                                                            | CLARIFICATIONS                                                                                                    |
| А                                                                              | PTET :: MAY-2018                                                                                          |                                                                                                    |
| Notification for APTET :: MAY-2018                                             | S Notification                                                                                            | Help Line Numbers:<br>9505619127,9505780616,9505853627                                                                                                    |
| Press Note                                                                     | S Press Note                                                                                              | (Call Time : 10.30 AM to 1.00 PM &                                                                                                    |
| Information Bulletin                                                           | So Information Bulletin                                                                                   | days)                                                                                                    |
| Payment Start Date                                                             | 05.05.2018                                                                                                |                                                                                                    |
| Application Start Date                                                         | 05.05.2018                                                                                                | G FOR ANY TECHNICAL ISSUES                                                                                                    |
| Payment End Date                                                               | 22.05.2018                                                                                                | Help Line Numbers -                                                                                                    |
| Application End Date                                                           | 23.05.2018                                                                                                | 9121148061 , 9121148062                                                                                                    |
| Online Payment                                                                 | S Click Here                                                                                              | (Call Time : 10.30 AM to 1.00 PM &<br>1.30 PM to 5.00 PM on all working                                                                                                    |
| Submit Application                                                             | S Click Here                                                                                              | days)                                                                                                    |
|                                                                                |                                                                                                    | Click Here for APTET-2017                                                                                                    |
|                                                                                |                                                                                                    | G.O.MS.No.25. Dated: 04-05-2018<br>Download Submitted Application<br>Complaints<br>PAPER-I Syllabus<br>PAPER-I (A) Languages Syllabus<br>PAPER-II (A) Cocial Studies Syallbus<br>PAPER-II (A) Mathematics & Science Syllabus<br>PAPER-II (B) Syllabus for Physical Education |
|                                                                                | Designed and maintained by APCFSS                                                                         |                                                                                                    |

Step:-2 Then Click on Click Here Link for Payment.

Then you will Display below Screen and Fill all Details and click on **Submit** Button.

| ANDHRA PRADESH TEA                                                                                                    | ACHERS ELIGIBILITY TEST - 2018                                                                                                    |
|----------------------------------------------------------------------------------------------------|----------------------------------------------------------------------------------------------------|
| Payment form                                                                                                    | VISA MasterCarr                                                                                                    |
| Candidate name:"<br>Candidate Mobile Number:"                                                                                                    | Date of Birth:"<br>Do you belongs to Andhra pradesh State:"<br>Yes                                                                                                    |
| Choose Paper:* -SELECT- Amount:* 500                                                                                                    | Verification Code :                                                                                                    |
| <ul> <li>Terms &amp; conditions:</li> <li>Candidates are advised to go through the detailed notifications and ch will not be refunded).</li> <li>By any means the fees paid by the candidate has not reached APCFS: will be automatically refunded by Payment gateway provider on bring</li> <li>This site is best viewed in Desktop Mozillate</li> <li>accept Terms &amp; conditions</li> </ul> | eck the eligiablity before making payment ( "Note" Fee paid once<br>S & amount is deducted from his/her account, the deducted amount<br>ing the issue to the notice of payment gateway service provider.<br>A Firefox and Internet Explorer Latest versions. |
| Designed and n                                                                                                    | naintained by APCFSS                                                                                                    |

Step:-3 After Clicking **Submit Button** you will Display Below Screen.

| Credit Card              | Pay by Credit Card     |          | Merchant Name   |                                                |
|--------------------------|------------------------|----------|-----------------|------------------------------------------------|
| Debit Card               |                        |          | ANDHRA PRADE    | ESH<br>NANACIAL                                |
| PIN Debit Card + ATM PIN | Card Number            |          | SYSTEMS & SEI   | RVICES                                         |
| 1 Internet Banking       | Enter card number      |          | Payment Amount: | ₹ 500.00                                       |
|                          | Expiration Date        | CVV/ CVC |                 |                                                |
|                          | Month Year             |          |                 |                                                |
|                          | Card Holder Name       |          |                 |                                                |
|                          | Enter card holder name |          |                 |                                                |
|                          |                        |          |                 |                                                |
|                          | Make Payment           |          |                 |                                                |
|                          |                        | Cancel   |                 | Bill Desk<br>Af your payments: Single location |

Step:-3 After Completion of Payment. You will get Your Journal No and Date of Payment.

| COMMISSIONER (<br>ANDHRA PRADESH TE<br>Message Board top Mozilla Firefor<br>MORE ANDHRA PRADESH TEACHER ELIGIBILITY | DF SCHOOL EDUCATION, GOVERNM<br>EACHER ELIGIBILITY TEST :: MAY-2018<br>bx and Internet Explorer Latest versions<br>TEST :: MAY-2018 | IENT OF AP                                                                                                    |
|----------------------------------------------------------------------------------------------------|----------------------------------------------------------------------------------------------------|----------------------------------------------------------------------------------------------------|
|                                                                                                    | APTET :: MAY-2018                                                                                                    | Hala Line Marshare -                                                                                                    |
| Notification for APTET :: MAY-2018                                                                                  | Notification                                                                                                    | Help Line Numbers :<br>9505619127 , 9505780616 , 9505853627                                                                                                    |
| Press Note                                                                                                    | O Press Note                                                                                                    | (Call Time : 10.30 AM to 1.00 PM & 1.30 PM to 5.00 PM on all working                                                                                                    |
| Information Bulletin                                                                                                | So Information Bulletin                                                                                                    | days)                                                                                                    |
| Payment Start Date                                                                                                  | 05.05.2018                                                                                                    |                                                                                                    |
| Application Start Date                                                                                              | 05.05.2018                                                                                                    | G FOR ANY TECHNICAL ISSUES                                                                                                    |
| Payment End Date                                                                                                    | 22.05.2018                                                                                                    | Help Line Numbers                                                                                                    |
| Application End Date                                                                                                | 23.05.2018                                                                                                    | 9121148061, 9121148062                                                                                                    |
| Online Payment                                                                                                    | O Click Here                                                                                                    | (Call Time : 10.30 AM to 1.00 PM &<br>1.30 PM to 5.00 PM on all <u>working</u>                                                                                                    |
| Submit Application                                                                                                  | S Click Here                                                                                                    | days)                                                                                                    |
|                                                                                                    |                                                                                                    | Click Here for APTET-2017<br>G.O.MS.No.25. Dated: 04-05-2018                                                                                                    |
|                                                                                                    |                                                                                                    | <ul> <li>Download Submitted Application</li> <li>Complaints</li> <li>Complaint Status</li> <li>PAPER-I Syllabus</li> <li>PAPER-II (A) Languages Syllabus</li> <li>PAPER-II (A) Social Studies Syallbus</li> <li>PAPER-II (A) Mathematics &amp; Science Syllabus</li> <li>PAPER-II (B) Syllabus for Physical Education</li> </ul> |
|                                                                                                    | Designed and maintained by APCFSS                                                                                                   |                                                                                                    |

Step:-4: Then Go for Application Link click On **Click Here** Button. Then you will Display below Screen.

### GOVERNMENT OF ANDHRA PRADESH DEPARTMENT OF SCHOOL EDUCATION ON-LINE APPLICATION FORM - APTET - MAY , 2018

| Note :                                                                                                    |                                                                                                    |
|----------------------------------------------------------------------------------------------------|----------------------------------------------------------------------------------------------------|
| <ul> <li>After Online Payment at or before 22/05/2018, c ) to submit application</li> <li>Details furnished in the application are final. Subsequent requests for corrections will not be end</li> </ul>                                                                                                    | andidate has to visit the website ( <a href="http://aptet.apcfss.in/">http://aptet.apcfss.in/</a> tertained for wrong filling of application.                                                                                                    |
| Are you Appearing For Professional Course<br>Exam This year[Pursing<br>(2016-2018)/(2017-2018)] *                                                                                                    | ⊖ <sub>Yes</sub> ⊖ <sub>No</sub>                                                                                                    |
| Journal Number<br>( Payment Gateway Issued ) *                                                                                                    |                                                                                                    |
| Date Of Payment *                                                                                                    |                                                                                                    |
| Date Of Birth                                                                                                    |                                                                                                    |
| Have you Appeared APTET,December 2017<br>Exam *                                                                                                    | ⊖ <sub>Yes</sub> ⊖ <sub>No</sub>                                                                                                    |
| Photograph with Signature                                                                                                    |                                                                                                    |
| <ol> <li>Paste the Photo on any white paper and Sign below(s box. Scan the required size containing photograph and</li> <li>The entire image consisting of the photo along with th on local machine. Ensure that the size of the scanner 50kb, then adjust the settings of the scanner such scanning.</li> <li>Applications with no photo/ unclear photo/ inadequai issued to such candidates. Hence, after pressing the 'L and is of the same candidate of whom the details are clear or does not belong to the candidate press 'BACK with scanning of the photograph.</li> <li>Complaints relating to mismatch of photograph and car at any cost.</li> </ol> | sign in BLACK INK only). Ensure that the signature is within the<br>signature. Please do not scan the complete page.<br>he signature is required to be scanned and stored in *.jpg format<br>d image is not more than 50kb.If the size of the file is more than<br>as the dpi resolution, no. of colours etc., during the process of<br>te size photograph will not be accepted. Hall-Ticket will not be<br>UPLOAD' button below check if the photo is of required size, clear<br>to be filled in the application. If the photo is smaller in size, not<br>button below the photograph on the application form and restart<br>ndidate details will not be accepted after submitting of application |
| Example Photo :                                                                                                    |                                                                                                    |
| Photo width= 3.5cm                                                                                                    | Attach your latest Photograph :<br>* Browse No file selected.<br>pht= 4.5cm<br>e Space = 1.5 cm                                                                                                    |
| Declaration<br>Declare I have read the candidates Information Bulletin a<br>Enter the Verification Code as displayed in the<br>image :                                                                                                    | and Notification                                                                                                    |

igned and Developed by APCFS

Step:-3 After Completion of filling Details click on **Upload** button. Then you will Display below Screen.

|                    |                                                            | GOVERNMENT OF ANDHRA PRADESH<br>DEPARTMENT OF SCHOOL EDUCATION<br>ON-LINE APPLICATION FORM - APTET - MAY | N<br>( , 2018            |
|--------------------|------------------------------------------------------------|----------------------------------------------------------------------------------------------------|--------------------------|
| etails f<br>ubsequ | furnished in the applicatio<br>uent requests for correctio | n are final.<br>•ns will not be entertained.                                                             |                          |
| DE                 | ECLARATION 1                                               |                                                                                                    |                          |
|                    | ] I have read the <b>Informat</b> i                        | on Bulletin and Notification                                                                             |                          |
|                    |                                                            |                                                                                                    |                          |
|                    |                                                            | * Mandatory Fields.                                                                                      |                          |
| PR                 | REVIOUS APTET DE                                           | TAILS                                                                                                    |                          |
| ŀ                  | Have you Appeared APT<br>2017                              | ET,DEC No<br>Exam *                                                                                      |                          |
|                    |                                                            |                                                                                                    |                          |
|                    | Are you Appear<br>Professional Course Exa                  | ng For No<br>am This                                                                                     |                          |
|                    | year[<br>(2016-2018)/(2017-20                              | Pursing<br>D18) ] *                                                                                      |                          |
| AF                 | PPLICATION DETA                                            |                                                                                                    |                          |
| 1.                 | Name of Applicant *                                        | PULLETIKURTI VENKATA DH                                                                                  | This Photo belongs to me |
| 2.                 | Mother's Name *                                            | SEETHAMMA PAYAM                                                                                          |                          |
| з.                 | Father's Name *                                            | BHEEMAIAH PAYAM                                                                                          | (0, 5)                   |
| 4.                 | Date of Birth *                                            | 27-August -1973<br>Age as on 01-07-2018 : 44 Years 10 Months 5 Days                                      | e                        |
| 5.                 | Gender *                                                   | Male      Female                                                                                         | Diverg                   |
| 6.                 | Community *                                                | ST                                                                                                    |                          |
| 7.                 | If Differently<br>Abled(PH) *                              | ○ Yes 	● No                                                                                              | BACK                     |
|                    |                                                            |                                                                                                    |                          |
|                    |                                                            |                                                                                                    |                          |

| 8.  | Paper *             | PAPER - I ( SGT ) PAPER - II - A ( School Assistants / Language Teachers ) PAPER - II- B ( Physical Education Teacher ) |
|-----|---------------------|----------------------------------------------------------------------------------------------------|
| 8a. | Language I Chosen * | PAPER-I<br>O TELUGU<br>O URDU<br>O HINDI<br>O KANNADA<br>O ORIYA<br>O TAMIL                                             |

Step:-: Based on selection of paper below screen will appear if you select **PAPER-I (SGT)** for below screen.

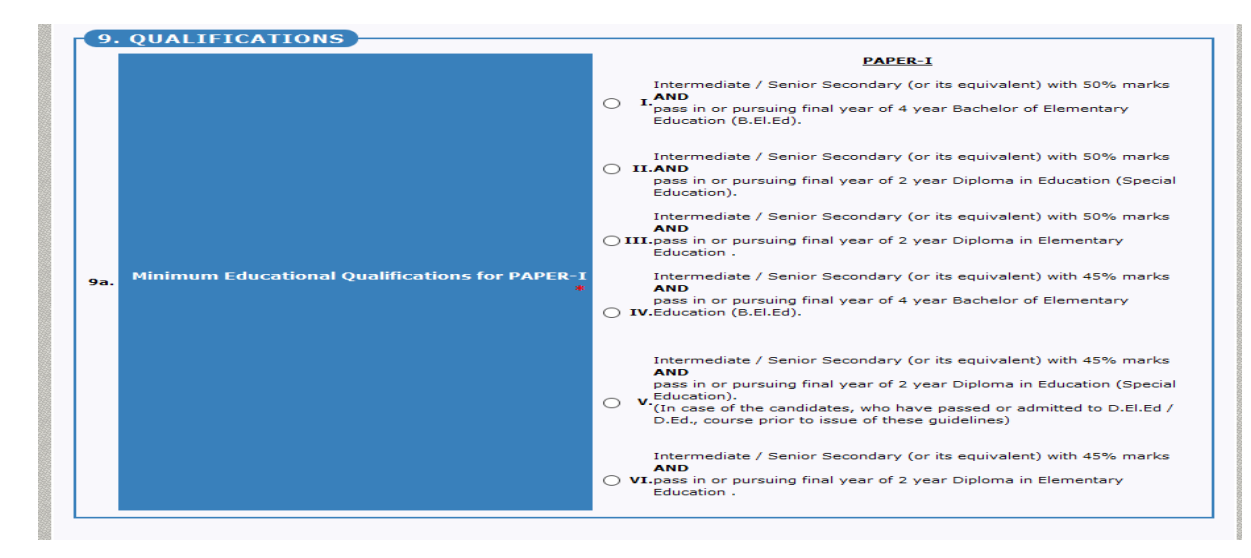

## Step:-: if you select (PAPER-IIO-A) for below screen.

|                     | Opaper - I ( SGT )                                                           |
|---------------------|------------------------------------------------------------------------------|
| Paper *             | $^{\textcircled{0}}$ PAPER - II- A ( School Assistants / Language Teachers ) |
|                     | OPAPER - II- B ( Physical Education Teacher )                                |
|                     | PAPER-II-A                                                                   |
|                     |                                                                              |
|                     |                                                                              |
| Language I Chosen * |                                                                              |
|                     | O <sub>oriya</sub>                                                           |
|                     | OTAMIL                                                                       |
|                     | Paper *<br>Language I Chosen *                                               |

| 9   | . QUALIFICATIONS                                        |   |                                                                                                    |
|-----|---------------------------------------------------------|---|----------------------------------------------------------------------------------------------------|
|     |                                                         |   | PAPER-II-A                                                                                                    |
|     |                                                         | 0 | Any Graduation/Post Graduation<br>AND<br>I.pass in or pursuing final year of 2 year Bachelor of Education (B.Ed)<br>course (or its equivalent)                                                                                                    |
|     |                                                         | 0 | Any Graduation with at least 50% marks<br>II.AND<br>pass in or pursuing 1 year Bachelor in Education (B.Ed).                                                                                                    |
|     |                                                         | 0 | Any Graduation with at least 50% marks<br>III. AND<br>pass in or pursuing 1 year B.Ed (Special Education).                                                                                                    |
|     |                                                         | 0 | Intermediate / Senior Secondary (or its equivalent) with at least 50 %<br>marks<br>IV. AND<br>pass in or pursuing final year of 4-year Bachelor in Elementary<br>Education (B.El.Ed).                                                                                                    |
|     |                                                         | 0 | V.Pass in or Pursuing 4-year B.A.Ed/B.Sc.Ed., with at least 50% marks                                                                                                    |
|     |                                                         | 0 | B.A (Telugu Literature)<br>OR<br>BA (Oriental Languge Telugu)<br>OR<br>Bachelor of Oriental Language Telugu<br>VI.OR<br>A Graduate degree with optional subject Telugu<br>OR<br>MA (Telugu)<br>AND<br>Pass in or pursuing Telugu Pandit Training course.                                                                                                    |
| 9Ь. | Minimum Educational Qualifications for PAPER-<br>II-A * | 0 | A Graduate degree with optional subject Hindi<br>OR<br>Bachelor of Oriental Language Hindi<br>OR<br>Praveen of Dakshina Bharat Hindi Prachar Sabha<br>OR<br>Vidwan of Hindi Prachara Sabha<br>VII.<br>OR<br>VII.<br>OR<br>M.A. Hindi<br>AND<br>Pass in or pursuing Hindi Pandit Training course.<br>BA (Urdu Literature)<br>OR<br>BA (Oriental Language Urdu)<br>OR |

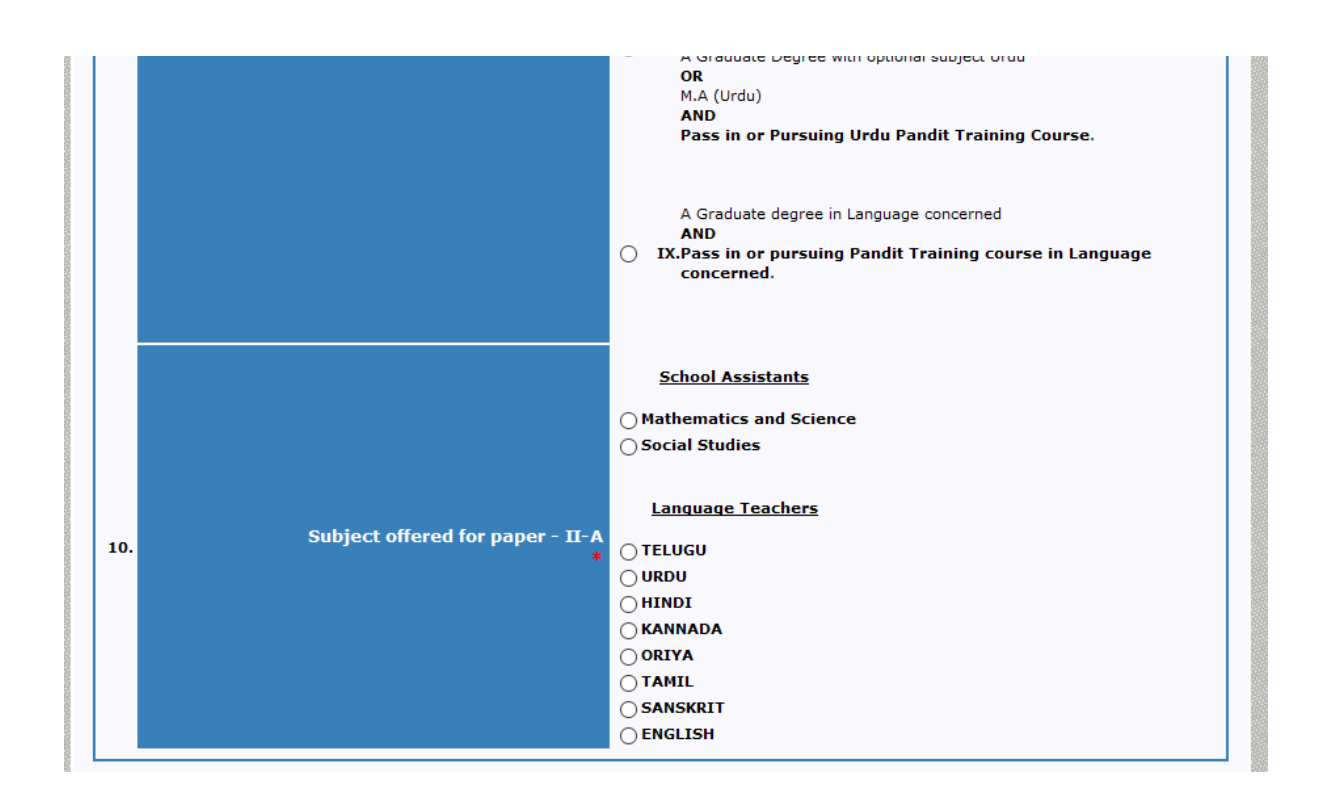

Step:-: if you select (PAPER - II- B) for below screen.

|     |                     | Opaper - I ( SGT )                                                              |
|-----|---------------------|---------------------------------------------------------------------------------|
|     | Daner *             | $\bigcirc$ <code>PAPER</code> - II- A ( School Assistants / Language Teachers ) |
|     | , apor              | PAPER - II- B ( Physical Education Teacher )                                    |
|     |                     | PAPER-II-B                                                                      |
|     |                     |                                                                                 |
|     |                     | Ourdu                                                                           |
| Ba. | Language I Chosen * |                                                                                 |
|     |                     | Oriya                                                                           |
|     |                     | OTAMIL                                                                          |

|    |                                                         |    | PAPER-II-B                                                                                                    |
|----|---------------------------------------------------------|----|----------------------------------------------------------------------------------------------------|
|    |                                                         | 0  | Must possess Intermediate Certificate issued by the Board of<br>Intermediate Education, Andhra Pradesh<br>(or)<br>Equivalent certificate recognized by Board of Intermediate Education,<br>Govt. of A.P. and Under Graduate Diploma in Physical Education<br>(U.G.D.P.Ed.) of One<br>(or)<br>Two years duration (or equivalent) from any NCTE Recognized<br>Institution. |
|    |                                                         | 0  | Must possess Intermediate Certificate issued by the Board of<br>Intermediate Education, Andhra Pradesh<br>(or)<br>II. Equivalent certificate recognized by Board of Intermediate Education,<br>Govt. of A.P.and Diploma in Physical Education (D.P.Ed) of duration not<br>less than Two years (or equivalent) from any NCTE Recognized<br>Institution.                   |
| ь. | Minimum Educational Qualifications for PAPER-<br>II-B * | 01 | Must possess a Bachelors Degree or its equivalent (or) Bachelors<br>Degree with Physical Education an elective subject<br>(or)<br>IIII. Graduate in Physical Education (BPE) at least Three years duration<br>(and)<br>Under Graduate Diploma in Physical Education (U.G.D.P.Ed.) of one or<br>two years duration                                                        |
|    |                                                         | 0  | Must possess a Bachelors Degree or its equivalent (or) Bachelors<br>Degree with Physical Education an elective subject<br>(or)<br>IV.Graduate in Physical Education (BPE) at least Three years duration<br>(and)<br>Diploma in Physical Education (D.R.Ed) of duration not less than two<br>years (or equivalent) from any NCTE Recognized Institution                   |
|    |                                                         | 0  | Must possess a Bachelors Degree or its equivalent (or) Bachelors<br>Degree with Physical Education an elective subject<br>(or)<br>V Graduate in Physical Education (BPE) at least Three years duration<br>(and)<br>Bachelor of Physical Education (B.P.Ed) of at least one year duration<br>course from NCTE Recognized University/Institution                           |

|      | Professional Course for Paper-II *                                                                                                    | select v                                          |
|------|----------------------------------------------------------------------------------------------------|---------------------------------------------------|
|      | District *                                                                                                    | select v                                          |
|      | Studied at *                                                                                                    | select v                                          |
|      | Hallticket No *                                                                                                    |                                                   |
|      |                                                                                                    |                                                   |
| etai | Date Of Pass *<br>ils of Incentive marks for different                                                                                                    | evels of Sports Certificates                      |
| tai  | Date Of Pass *<br>ils of Incentive marks for different<br>List of Games and Sports for considering the                                                                                                    | evels of Sports Certificates                      |
| tai  | Date Of Pass *<br>ils of Incentive marks for different<br>List of Games and Sports for considering the<br>Incentive marks *<br>International Level of Sports Certificates *                                            | evels of Sports Certificates                      |
| tai  | Date Of Pass *<br>ils of Incentive marks for different<br>List of Games and Sports for considering the<br>Incentive marks *<br>International Level of Sports Certificates *<br>National Level of Sports Certificates * | evels of Sports Certificates select select select |

|                                                                                                    | Do You Belong to Andhra Pradesh State *                                                                                                    | Yes                                                                                                    |
|----------------------------------------------------------------------------------------------------|----------------------------------------------------------------------------------------------------|----------------------------------------------------------------------------------------------------|
| 12.                                                                                                    | Residential Address in Andhra Pradesh *                                                                                                    |                                                                                                    |
|                                                                                                    |                                                                                                    |                                                                                                    |
|                                                                                                    |                                                                                                    |                                                                                                    |
| 12a.                                                                                                    | District *                                                                                                    | Select v                                                                                                    |
| 2b.                                                                                                    | Mandal: *                                                                                                    |                                                                                                    |
| .2c.                                                                                                    | Pincode *                                                                                                    |                                                                                                    |
| .3.                                                                                                    | Mobile *                                                                                                    |                                                                                                    |
| .4.                                                                                                    | Aadhaar No. *                                                                                                    |                                                                                                    |
| -                                                                                                    | r. Mail#                                                                                                    |                                                                                                    |
| 15.                                                                                                    | E-Mdil *                                                                                                    |                                                                                                    |
| 15.<br>16.                                                                                                    | Are you Ex-Servicemen *                                                                                                    | O Yes O No                                                                                                    |
| I for the second second | Are you Ex-Servicemen *<br>CLARATION-2<br>ereby declare that all information furnish<br>lertake to produce the original documents a<br>celled. I am fully aware that furnishing fals<br>rt from cancelling my candidature as it amore<br>ries are made by me in the application form. | O Yes O No<br>ed by me in this application is true and correct I<br>at any moment, failing which my candidature may be<br>e information will lead to a criminal case against me,<br>unts to cheating. I am alone responsible if any wrong                         |
| DEC<br>I h<br>und<br>can<br>apa<br>ent                                                                                                    | CLARATION-2<br>ereby declare that all information furnish<br>lertake to produce the original documents a<br>celled. I am fully aware that furnishing fals<br>it from cancelling my candidature as it amo<br>ries are made by me in the application form.                              | O Yes O No<br>ed by me in this application is true and correct I<br>at any moment, failing which my candidature may be<br>e information will lead to a criminal case against me,<br>punts to cheating. I am alone responsible if any wrong<br>e above declaration |

Step:-4 After Filling all Details Click on **Preview** Button then You will Display below screen and then check your data and **submit**.

Below screen will display based on your selection of paper and entered details.

Then Check Your Details and correct it in **edit** Option and **Submit**.

#### GOVERNMENT OF ANDHRA PRADESH DEPARTMENT OF SCHOOL EDUCATION ON-LINE APPLICATION FORM - APTET - MAY, 2018

#### Details furnished in the application are final. Subsequent requests for corrections will not be entertained.

APPLICATION DETAILS

| 2. | Name of Applicant :   | POLLETIKORTI VENTATA BHANALAKOHIM |
|----|-----------------------|-----------------------------------|
| з. | Mother's Name :       | SEETHAMMA PAYAM                   |
| 4. | Father's Name :       | BHEEMAJAH PAYAM                   |
| 5. | Date of Birth :       | 27-August -1973                   |
| 6. | Gender :              | Male                              |
| 7. | Community :           | ST                                |
| 8. | Are you a PH-Person : | No                                |

APPLYING FOR-

| 9.  | Paper :                         | PAPER - II-A ( School Assistants / Language Teachers )                                                                   |
|-----|---------------------------------|----------------------------------------------------------------------------------------------------|
| 9a. | Language I Offered :            | PAPER-II-A : TELUGU                                                                                                    |
| 9b. | Your Question Paper Medium is : | PAPER-II-A : ENGLISH/TELUGU<br>Note: Your question paper medium is the same as language-I offered by you at<br>S.No. 9a. |

| r | -10. Q | D. QUALIFICATIONS                                       |                                                                                                    |
|---|--------|---------------------------------------------------------|----------------------------------------------------------------------------------------------------|
|   | 10b.   | Minimum Educational Qualifications for PAPER-<br>II-A : | Any Graduation/Post Graduation<br>AND<br>pass in or pursuing final year of 2 year Bachelor of Education (B.Ed) course (or its<br>equivalent) |
|   | 11.    | Subject offered for paper - II-A :                      | TELUGU                                                                                                    |

| Professional Course Details          |                                                                                                    |
|--------------------------------------|----------------------------------------------------------------------------------------------------|
| Professional Course for Paper-II-A : | B.Ed                                                                                                    |
| Studied at :                         | ADDI LAKSHMI COLLEGE OF EDUCATION BAVISETTY KONDALA RAO<br>EDUCATIONAL SOCIETY # 120/2, NAVAKHANDAVADA PITHAPURAM EAST GODAVARI<br>- 533450 Andhra Pradesh |
| Hallticket No:                       | 34526                                                                                                    |
| Date Of Pass:                        | 09/05/2005                                                                                                    |
|                                      |                                                                                                    |

| 12    | Do You Belong to Andhra Pradesh State :                                                           | Yes                 |
|-------|---------------------------------------------------------------------------------------------------|---------------------|
| 13.   | Residential Address in Andhra Pradesh :                                                           | EAST GODAVARI       |
|       |                                                                                                   | CHINTURU            |
|       |                                                                                                   | CHUTURU             |
| 13a.  | District :                                                                                        | EAST GODAVARI       |
| 13b.  | Mandal :                                                                                          | CHINTUR             |
| 13c.  | Pincode :                                                                                         | 507126              |
| 14.   | Mobile :                                                                                          | COSCUERTS.          |
| 16.   | Aadhaar No. :                                                                                     | 333333333333        |
| 17.   | E-Mail :                                                                                          | Poymer Cat Counties |
| 18.   | Are you Ex-Servicemen :                                                                           | No                  |
| 19.a. | Have you Appeared APTET,December 2017<br>Exam:                                                    | No                  |
| 20.   | Are you Appearing For Professional Course<br>Exam This year[Pursing<br>(2016-2018)/(2017-2018)] : | No                  |

After Submitting Your Details You will get Application PDF